## How to view saved Wi-Fi passwords in Windows 10

0

On windows, you can see your saved Wi-Fi passwords by following procedures:

| Press t | he Wir  | ndows k                  | ey and I         | R, type | e ncpa.cpl and press E | inter. |
|---------|---------|--------------------------|------------------|---------|------------------------|--------|
| ≡       | OF      | Ľ                        | ŝ                |         | Filters $\checkmark$   |        |
| ŵ       | Best n  | natch                    |                  |         |                        |        |
|         |         | <b>ncpa.c</b><br>Control | pl<br>panel iter | n       |                        |        |
| ő       |         |                          |                  |         |                        |        |
| 2       | Рп      | cpa.cpl                  |                  |         |                        |        |
| Right c | lick on | the wir                  | eless ne         | twork   | adaptor and select Sta | atus   |
| light o |         |                          | Wi-Fi            |         |                        |        |
|         | 6       |                          | MK1E<br>Realte   | •       | Disable                |        |
|         |         |                          | ricuiti          |         | Connect / Discon       | nect   |
|         |         |                          |                  |         | Status                 |        |
|         |         |                          |                  |         | Diagnose               |        |
|         |         |                          |                  | •       | Bridge Connectio       | ns     |
|         |         |                          |                  |         | Create Shortcut        |        |
|         |         |                          |                  | •       | Delete                 |        |
|         |         |                          |                  | •       | Rename                 |        |
|         |         |                          |                  | •       | Properties             |        |

Cick the Wireless Properties button.

| طال Wi-Fi Status                     |   |  |  |  |  |  |  |
|--------------------------------------|---|--|--|--|--|--|--|
| General                              |   |  |  |  |  |  |  |
| Connection                           | _ |  |  |  |  |  |  |
| IPv4 Connectivity: Internet          |   |  |  |  |  |  |  |
| IPv6 Connectivity: No network access |   |  |  |  |  |  |  |
| Media State: Enabled                 |   |  |  |  |  |  |  |
| SSID: MK1EX                          |   |  |  |  |  |  |  |
| Duration: 00:55:59                   |   |  |  |  |  |  |  |
| Speed: 72.0 Mbps                     |   |  |  |  |  |  |  |
| Signal Quality:                      |   |  |  |  |  |  |  |
| Details Wireless Properties          |   |  |  |  |  |  |  |
| Activity                             | - |  |  |  |  |  |  |
| Sent — 💭 — Received                  |   |  |  |  |  |  |  |
| Bytes: 22,251,487   104,009,761      |   |  |  |  |  |  |  |
| Properties Oiagnose Diagnose         |   |  |  |  |  |  |  |
| Close                                |   |  |  |  |  |  |  |

In the Properties dialog that appears, move to the Security tab.

| MK1EX 2 Wireless Netw | vork Properties | ×      |
|-----------------------|-----------------|--------|
| Connection Security   |                 |        |
|                       |                 |        |
| Security type:        | WPA2-Personal   | $\sim$ |
| Encryption type:      | AES             | $\sim$ |
| Network security key  | •••••           |        |
|                       | Show characters |        |
|                       |                 |        |
|                       |                 |        |
|                       |                 |        |
|                       |                 |        |
|                       |                 |        |
|                       |                 |        |
| Advanced settings     |                 |        |
|                       |                 |        |
|                       |                 |        |
|                       |                 |        |
|                       | OK              | Cancel |
|                       | OK              | Concer |

Click the Show characters check box, and the network password will be revealed.